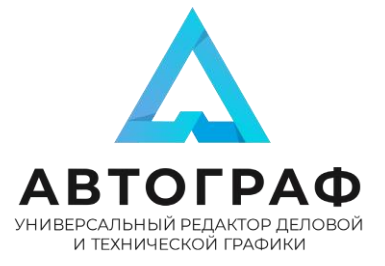

#### Инструкция по инсталляции на OC BaseAlt

Установка производилась на образе ОС: Рабочая станция 10.

Используется дистрибутив autograph-standard-2.0.4.x86\_64.rpm, который сохранен в папке, например, /home/имя\_пользователя/Загрузки.

#### Установка через графический интерфейс

1. Откройте файл «autograph-standard-2.0.4.x86\_64.rpm» в программе «Установка RPM».

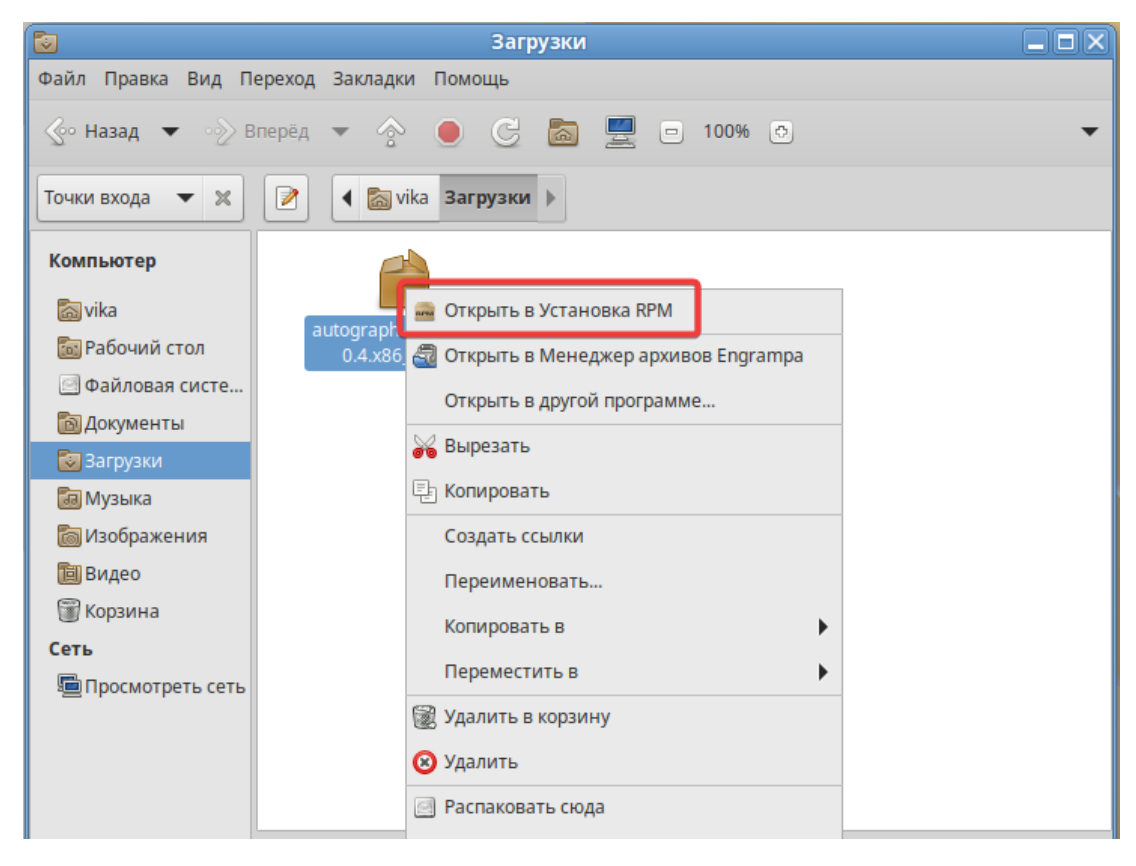

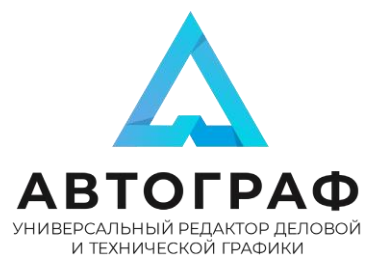

#### 2. Подтвердите установку пакетов RPM.

| 📾 Установка RPM                                                                                                    | X  |
|----------------------------------------------------------------------------------------------------|----|
| Установка пакетов RPM                                                                                                    |    |
| <u>С</u> писок пакетов для установки или обновления:                                                                                                    |    |
| /home/vika/Загрузки/autograph-standard-2.0.4.x86_64.rpm                                                                                                    |    |
|                                                                                                    |    |
|                                                                                                    |    |
| ВНИМАНИЕ! Настоятельно рекомендуется <u>не устанавливать пакеты RPM из</u><br>файлов. Используйте пакетные репозитории вашего дистрибутива как безопасный<br>источник программного обеспечения. |    |
| <sup>™</sup> Установить <sup>™</sup> <sup>™</sup> <sup>™</sup> <sup>™</sup> <sup>™</sup> <sup>™</sup> <sup>™</sup> <sup>™</sup> <sup>™</sup> <sup>™</sup>                                       | Ia |

3. После успешной загрузки в Меню в разделе «Графика» появится иконка autograph-standard.

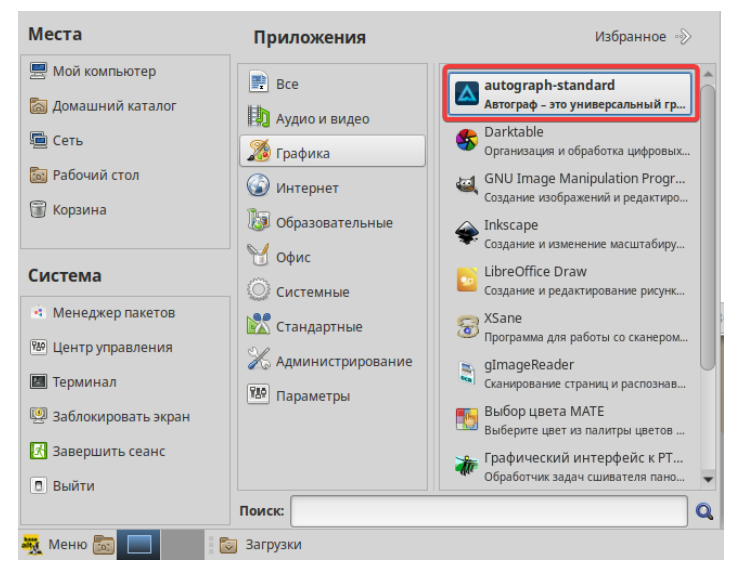

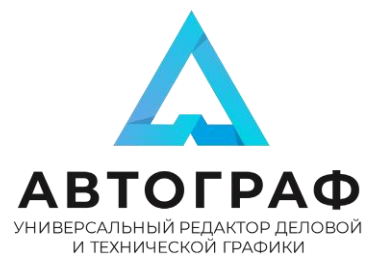

4. Запустите программу и проверьте сходство окна со

скриншотом.

|                        |               | Автограф |                       |      |                                     |
|------------------------|---------------|----------|-----------------------|------|-------------------------------------|
| + Создать<br>С Открыть | Создать про   | ект      |                       |      |                                     |
| 🖒 Шаблоны<br>🚖 Импорт  | +             |          | iiili                 |      | ĥ                                   |
|                        | Пустой проект | IDEFX1   | Биржевая<br>диаграмма | Венн | Гистограмма                         |
|                        | Недавние      |          |                       |      |                                     |
|                        |               |          |                       |      |                                     |
| 🕲 Параметры            |               |          |                       |      |                                     |
| 🐺 Меню 📷 🗖 🏹 Загрузки  | и 🗖 Автограф  |          |                       | a en | v.2.0.4<br>💌 🏟 😭 💭 Пн, 23 дек, 13:1 |

5. Установка завершена.

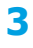

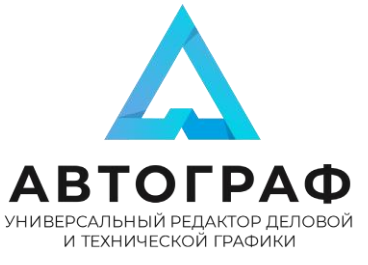

#### Установка через терминал

1. Выберите в меню <Пуск-Система-Терминал>.

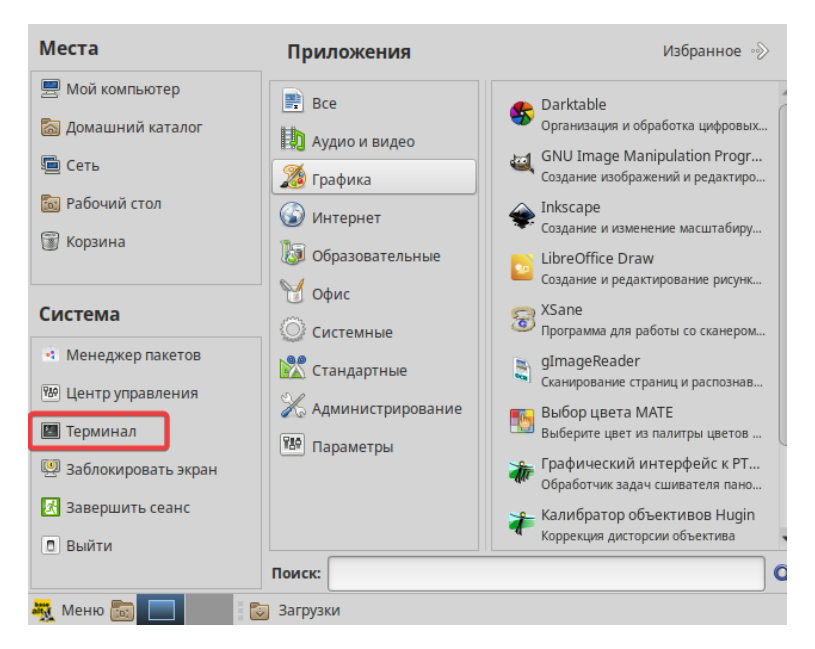

2. В открывшимся окне терминала наберите команду

 
 Vika@host-15: /home/vika

 Файл Правка Вид Поиск Терминал Помощь

 [Vika@host-15...]\$ su-Password:

 Password:

 Indexemperation

 Indexemperation

 Indexemperation

 Indexemperation

<su->.

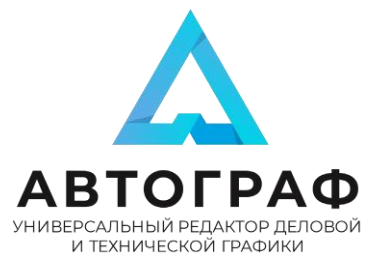

- 3. Введите системный пароль.
- 4. Введите следующую команду и путь к пакету:

apt-get install /home/имя\_пользователя/Загрузки/autograph-

standard-2.0.4.x86\_64.rpm, где

/home/имя\_пользователя/Загрузки/autograph-standard-

2.0.4.x86\_64.rpm путь к пакету. Путь к пакету можно ввести вручную или скопировать из окна свойств.

|   |          | Свойства ар      | охива «aut  | ograph-standard-2.0.4.x86_6 | 4.rpm»  |           |
|---|----------|------------------|-------------|-----------------------------|---------|-----------|
| ſ | Простой  | Эмблемы          | Права       | Открывать в программе       | Заметки |           |
|   |          | Имена:           | autograph   | -standard-2.0.4.x86_64.rpm  |         |           |
|   |          | Тип:             | Пакет RPM   | (application/x-rpm)         |         |           |
|   |          | Размер:          | 347,7 МБ (3 | 47669277 байт)              |         |           |
|   |          | Размер на диске: | 347,7 МБ (3 | 47676672 байт)              |         |           |
|   |          |                  |             |                             |         |           |
|   |          | Расположение:    | /home/vika/ | /Загрузки                   |         |           |
|   |          | Том:             | неизвестн   | 0                           |         |           |
|   |          |                  |             |                             |         |           |
|   |          | Дата доступа:    | Пн 23 дек 2 | 2024 13:05:58               |         |           |
|   |          | Изменён:         | Пн 23 дек 2 | 2024 11:29:31               |         |           |
|   |          | Создан:          | Пн 23 дек 2 | 2024 11:29:23               |         |           |
|   |          |                  |             |                             |         |           |
|   |          |                  |             |                             |         |           |
|   |          |                  |             |                             |         |           |
|   | 😂 Помощь | ]                |             |                             |         | 🗶 Закрыть |

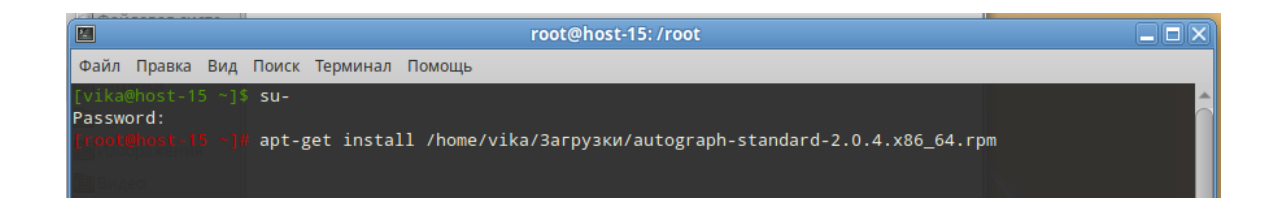

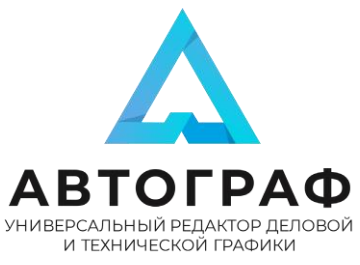

5. Нажимаем клавишу Enter после ввода всей команды.

Отображение процесса установки.

| root@host-15: /root                                                                                                    |               |
|----------------------------------------------------------------------------------------------------|---------------|
| Файл Правка Вид Поиск Терминал Помощь                                                                                                    |               |
| [vika@host-15 ~]\$ su-<br>Password:<br>Помотилен 18 мм apt-get install /home/vika/Загрузки/autograph-standard-2.0.4.x86_64.грт<br>Чтение списков пакетов Завершено<br>Построение дерева зависимостей Завершено<br>Выбрано autograph-standard для '/home/vika/Загрузки/autograph-standard-2.0.4.x86_64.грт'<br>Следующие HOBЫЕ пакеты будут установлены:<br>autograph-standard<br>0 будет обновлено, 1 новых установлено, 0 пакетов будет удалено и 451 не будет обновлено. |               |
| Необходимо получить ОВ/348МВ архивов.<br>После распаковки потребуется дополнительно 1181МВ дискового пространства.<br>Совершаем изменения                                                                                                    |               |
| Подготовка ##################################                                                                                                    | ###### [100%] |
| 1: autograph-standard-2.0.4-1 ####################################                                                                                                    | ###### [100%] |

6. Дождаться завершения установки.

7. После успешной установки в Меню в разделе «Графика» появится иконка autograph-standard.

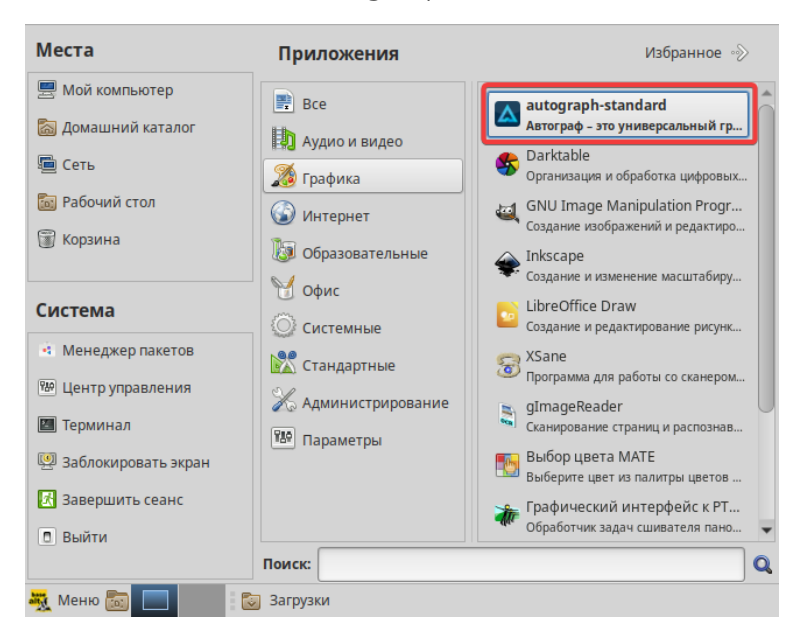

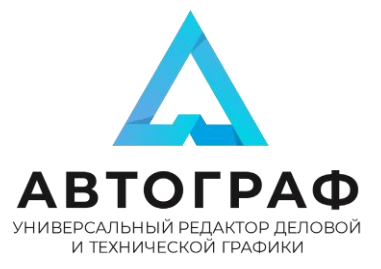

8. Запустите программу и проверьте сходство окна со

скриншотом.

|                        |               | Автограф |                       |      |             |
|------------------------|---------------|----------|-----------------------|------|-------------|
| + Создать              | Создать про   | ект      |                       |      |             |
| 🗅 Открыть              | Рекомендации  |          |                       |      |             |
| £) Шаблоны<br>全 Импорт | +             |          | iiili                 |      | h.          |
|                        | Пустой проект | IDEFX1   | Биржевая<br>диаграмма | Венн | Гистограмма |
|                        | Недавние      |          |                       |      |             |
|                        |               |          |                       |      |             |
|                        |               |          |                       |      |             |
|                        |               |          |                       |      |             |
|                        |               |          |                       |      |             |
| 🕸 Параметры            |               |          |                       |      |             |
|                        |               |          |                       |      | N           |

9. Установка завершена.